# Quick Installation Guide

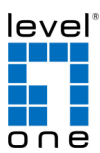

HW: v2 QIG: V1.0

# Content

| English   | 1  |
|-----------|----|
| Deutsch   | 4  |
| Français  | 8  |
| Español   | 11 |
| Português | 15 |
| Italiano  | 19 |
| Figure 1  | 23 |
| Figure 2  | 23 |
| Figure 3  | 24 |
| Figure 4  | 24 |

## **Package Contents**

- 1. Quick Installation Guide
- 2. RJ45 Network Cable
- 3. Pole Mounting Hose Clamp (40-64mm)
- 4. Resource CD (User Manual, QIG)

## English

| Default Settings           |       |       |  |  |
|----------------------------|-------|-------|--|--|
| IP Address 192.168.188.253 |       |       |  |  |
| User name                  | user  | Admin |  |  |
| Password                   | admin | root  |  |  |

## **Connections :**

Front Panel

# Panel Back Side

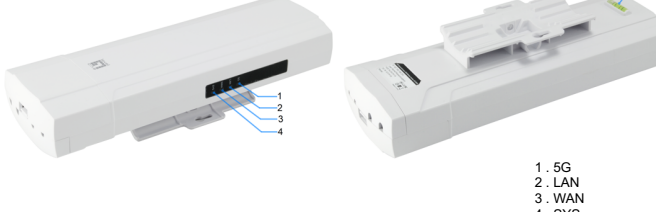

4.SYS 5.Bubble spirit level

| ~ | • | Dabbio | <br>P | <br><b>.</b> |
|---|---|--------|-------|--------------|
|   |   |        |       |              |
|   |   |        |       |              |

|               | LED | Color | Status         | Description                   |
|---------------|-----|-------|----------------|-------------------------------|
|               | 5G  | Green | Blinking       | On 5.8G WIFI is on            |
|               | LAN | Green | On             | On LAN is connected           |
|               | WAN | Green | On             | On WAN is connected           |
| 5G 🌐          |     | Green | Solow Blinking | WDS Mode, Master AP           |
|               | SYS | Green | On             | WDS Mode Client /<br>Slave AP |
| wan∰<br>sys ∰ |     | Green | Fast Blinking  | Reset to Defaults             |

## Interface Description

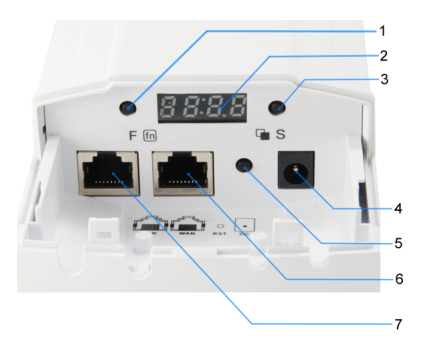

| Marked<br>number | LED/Button/Interface                   | Description                                                                                                    |
|------------------|----------------------------------------|----------------------------------------------------------------------------------------------------|
| 1                | LED display Function<br>Button         | Select modify location                                                                                                    |
| 2                | LED display                            | show AP/Client operation mode,<br>Channels, IP address and RF<br>Power .(If not operate this LED<br>display in 10 mins, the screen will be<br>automatically black screen)                                       |
| 3                | LED display Selection<br>Button        | Can select the Increase or decrease<br>value ; View Channels, IP address<br>and Signal strength status.                                                                                                    |
| 4                | DC                                     | 12V/1A DC input injector (Power<br>adapter unit is to be ordered<br>separately)                                                                                                    |
| 5                | RST(Reset to Default)                  | With the AP powered on, press the<br>Reset button for 10 seconds until<br>the Signal Strength LED blink faster<br>than ever. The AP will restart itself<br>and reset the device to factory<br>default settings. |
| 6                | WAN/POE port<br>(10/100Mbps RJ45 port) | The WAN/POE port is used to<br>connect to network devices, such as<br>a switch OR POE adapter to power<br>the device                                                                                            |
| 7                | LAN port<br>(10/100Mbps RJ45 port)     | The LAN port is used to connect to<br>network devices, such as a switch or PC<br>/ NB                                                                                                    |

| LED Display<br>Content | Content Instruction                                       | Remark                                                                                                    |
|------------------------|-----------------------------------------------------------|----------------------------------------------------------------------------------------------------|
| H 149                  | H: Hotspot, WDS mode,<br>Master AP 149: Channel is<br>149 | Show the channel of AP and<br>Client; Pls note, the channel<br>should be same of AP and Client.                                                                                                    |
| [ 149                  | C: Client, WDS Mode, Slave<br>AP 149: Channel is 149      | If not operate this LED display in<br>10 mins, the screen will be<br>automatically black screen                                                                                                    |
| A523                   | A: IP Address 253: IP<br>address is 192.168.188.253       | Show AP or Client's IP address;<br>Remark: In AP and Clients, there<br>is one device with IP address:<br>192.168.188.253; Other device<br>with IP of 192.168.188.X, to avoid<br>the IP address conflict. |
| P-42                   | P: RF Power -42: The signal<br>Strength is -42dBm         | The signal strength is different if distance different.                                                                                                    |

#### Hardware Installation

#### Power on the Device.

To power on the AP, you can use one of the following methods:

- 1. Plug one end of your Ethernet cable into the WAN port of the AP, and the other end into a port on a PoE switch or a 802.3at PoE injector.
- 2. Connect the power adapter. (Power adapter unit is to be ordered separately)

#### **Configuring the Device**

To set up and manage the AP, you can use one of the following methods:

 Connect the access point and your computer to the same switch or router.Manage the access point from the computer. (Figure 1)

#### Software Installation

To login to the LevelOne AP, please perform the following steps:

1. Check Your Network Settings to login web UI.

Please make sure your PC can get IP address automatically, so the router can communicate with your PC during configuration.

- Select "Control Panel" > "Network Connections".
- Right click the "Local Area Connection" and choose "Properties".
- Select the TCP/IP protocol for your network card.
- Change the IP Address of PC: To configure the IP Address, click the network icon to open the Ethernet dialog to configure the IP Address. Select "Properties", choose "Internet Protocol (TCP/IP)" and select "Properties". Input the IP Address "192.168.188.2 – 192.168.188.250" and continue. (Figure 2)
- Launch a Web browser (Microsoft Internet Explorer 8 for example), enter the AP's default LAN IP address 192.168.188.253 in the address bar, and then press Enter, as shown in the following picture. (Figure 3)
- Then enter the default user name of admin and password of admin in the User Name and Password fields, click "OK" to access the AP's Web GUI. (Figure 4)

## Deutsch

| Default Settings                    |       |       |  |
|-------------------------------------|-------|-------|--|
| Standard-IP-Adresse 192.168.188.253 |       |       |  |
| Benutzername                        | User  | Admin |  |
| Kennwort                            | admin | root  |  |

## Anschlüsse :

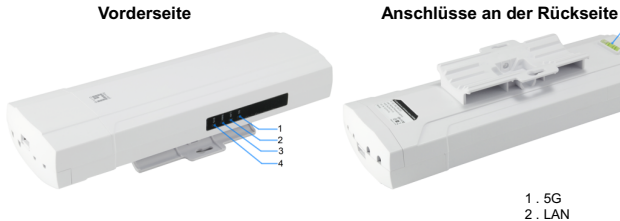

1.5G 2.LAN 3.WAN 4.SYS

5. Blase Wasserwaage

|                  | LED | Farbe | Status         | Beschreibung                             |
|------------------|-----|-------|----------------|------------------------------------------|
|                  | 5G  | Grün  | Blinkt         | An 5,8-G-WLAN ist ein                    |
|                  | LAN | Grün  | Ein            | An LAN ist verbunden                     |
|                  | WAN | Grün  | Ein            | An WAN ist verbunden                     |
| 5G 🌐             |     | Grün  | Blinkt langsam | WDS-Modus,<br>Master-Zugangspunkt        |
|                  | SYS | Grün  | Ein            | WDS-Modus-Client /<br>Slave-Zugangspunkt |
| WAN ()<br>SYS () |     | Grün  | Blinkt schnell | Auf Standard<br>zurücksetzen             |

## Anschlussbeschreibung

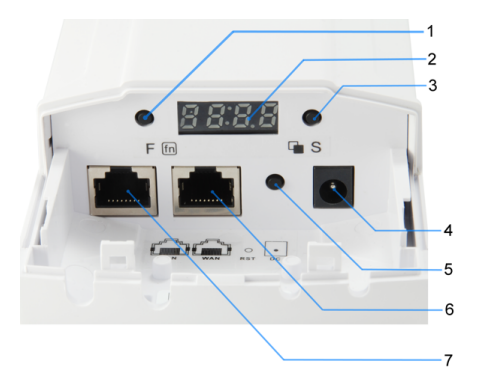

| Markierte<br>Nummer | LED / Taste / Schnittstelle             | Beschreibung                                                                                                    |
|---------------------|-----------------------------------------|----------------------------------------------------------------------------------------------------|
| 1                   | LED-Display<br>Funktionstaste           | Änderungsort wählen                                                                                                    |
| 2                   | LED-Display                             | AP/Client-Betriebsmodus, Kanäle,<br>IP-Adresse und HF-Leistung<br>wählen .(Wenn dieses LED-Display in<br>10 Minuten nicht benutzt wird, wird<br>der Bildschirm automatisch schwarz)                                                                                   |
| 3                   | LED-Display<br>Auswahltaste             | Kann Wert erhöhen oder verringern;<br>Kanäle, IP-Adresse und Signalstärke<br>anzeigen.                                                                                                    |
| 4                   | DC                                      | 12-V/1-A-Gleichspannung-Eingangsinjekt<br>or (Netzteil ist separat zu erwerben)                                                                                                    |
| 5                   | RST (auf Standard<br>zurücksetzen)      | Drücken Sie bei eingeschaltetem<br>Zugangspunkt 10 Sekunden lang die<br>Reset-Taste, bis die<br>Signalstärke-LED schneller blinkt als<br>zuvor. Der Zugangspunkt startet sich<br>neu und das Gerät wird auf die<br>werkseitigen Standardeinstellungen<br>rückgesetzt. |
| 6                   | WAN/PoE-Port<br>(10/100-Mb/s-RJ45-Port) | Der WAN/PoE-Port dient dazu, eine<br>Verbindung zu Netzwerkgeräten, wie<br>einem Switch ODER PoE-Adapter,<br>herzustellen, um das Gerät mit Strom<br>zu versorgen                                                                                                    |
| 7                   | LAN-Port<br>(10/100-Mb/s-RJ45-Port)     | Der LAN-Port dient dem Anschließen von<br>Netzwerkgeräten, wie bspw. eines Switch oder<br>PC / NB                                                                                                    |

| LED-Anzeigeinhalt | Inhaltsanweisung                                                    | Anmerkung                                                                                                    |
|-------------------|---------------------------------------------------------------------|----------------------------------------------------------------------------------------------------|
| H 149             | H: Hotspot, WDS-Modus,<br>Master-Zugangspunkt 149:<br>Kanal ist 149 | Kanal von Zugangspunkt und<br>Client anzeigen; bitte beachten,<br>dass der Kanal von Zugangspunkt                                                                                                    |
| [ :49             | C: Client, WDS-Modus,<br>Slave-Zugangspunkt 149:<br>Kanal ist 149   | und Client identisch sein sollte.<br>Falls dieses LED-Display nicht<br>innerhalb von 10 Minuten bedient<br>wird, wird der Bildschirm<br>automatisch schwarz                                                                                       |
| A523              | A: IP-Adresse 253:<br>IP-Adresse ist<br>192.168.188.253             | IP-Adresse von Zugangspunkt<br>oder Client anzeigen; Anmerkung:<br>An Zugangspunkten und Clients<br>gibt es nur ein Gerät mit<br>IP-Adresse: 192.168.188.253;<br>anderes Gerät mit IP von<br>192.168.188.X, um<br>IP-Adresskonflikt zu vermeiden. |
| P - 42            | P: HF-Leistung -42:<br>Die Signalstärke beträgt -42<br>dBm          | Die Signalstärke unterscheidet<br>sich je nach Entfernung.                                                                                                    |

#### Hardwareinstallation

#### Gerät einschalten

Zum Einschalten des AP können Sie eine der folgenden Methoden verwenden:

- Verbinden Sie ein Ende Ihres Ethernet-Kabels mit dem WAN-Anschluss des AP und das andere Ende mit dem Anschluss an einem PoE-Switch oder einem 802.3at -PoE-Injektor.
- 2. Schließen Sie das Netzteil an. (Netzteil ist separat zu erwerben)

## Gerät konfigurieren

Zum Einrichten und Verwalten des AP können Sie eine der folgenden Methoden verwenden:

 Verbinden Sie den Zugangspunkt und Ihren Computer mit demselben Switch oder Router. Verwalten Sie den Zugangspunkt vom Computer aus. (Figure 1)

## Softwareinstallation

Bitte gehen Sie zur Anmeldung am LeveiOne-Zugangspunkt wie folgt vor:

1. Ihre Netzwerkeinstellungen zur Anmeldung an der Webschnittstelle prüfen.

Bitte stellen Sie sicher, dass Ihr PC automatisch eine IP-Adresse beziehen kann, damit der Router in der Lage ist, während der Konfiguration mit Ihrem PC zu kommunizieren.

- Wählen Sie "Systemsteuerung" > "Netzwerkverbindungen".
- Rechtsklicken Sie auf "LAN-Verbindung" und wählen Sie "Eigenschaften".

- Wählen Sie das TCP/IP-Protokoll für Ihre Netzwerkkarte.
- IP-Adresse des PCs ändern: Zur Konfiguration der IP-Adresse klicken Sie auf das Netzwerksymbol oder öffnen die Netzwerkeinstellungen in der Systemsteuerung. Klicken Sie auf "Properties" (Eigenschaften) wählen Sie "Internet Protocol (TCP/IP)" (Internetprotokoll (TCP/IP)), klicken Sie anschließend auf "Properties" (Eigenschaften). Geben Sie die IP-Adresse "192.168.188.2 ~ 192.168.188.250 " ein, schließen Sie das Fenster anschließend wieder (Figure 2)
  - Starten Sie einen Webbrowser (bspw. Microsoft Internet Explorer 8), geben Sie wie in der nachstehenden Abbildung gezeigt die standardmäßige LAN-IP-Adresse 192.168.188.253 des Zugangspunkts in die Adressleiste ein und drücken Sie Enter. (Figure 3)
- Geben Sie dann den Standardbenutzernamen admin und das Kennwort admin in die Felder Benutzername und Kennwort ein und klicken Sie zum Zugreifen auf die Webschnittstelle des Zugangspunkts auf "OK". (Figure 4)

## Français

| Default Settings    |                 |
|---------------------|-----------------|
| Adresse IPpardéfaut | 192.168.188.253 |

| Nom d'utilisateur | User  | Admin |
|-------------------|-------|-------|
| Mot de passe      | admin | root  |

## Branchements :

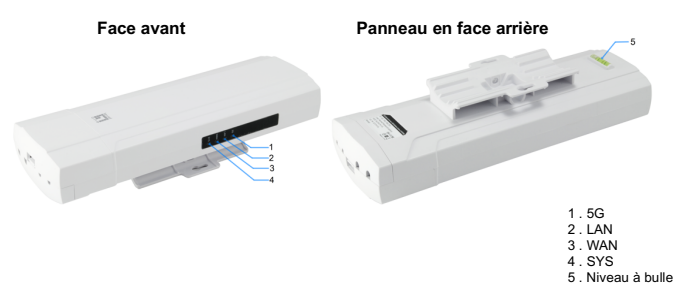

|                | LED | Couleur | Statut              | Description                              |
|----------------|-----|---------|---------------------|------------------------------------------|
|                | 5G  | Vert    | Clignotant          | Wi-Fi 5.8G activée                       |
|                | LAN | Vert    | Allumé              | LAN connecté                             |
|                | WAN | Vert    | Allumé              | WAN connecté                             |
| 5G 🌐           |     | Vert    | Clignotement lent   | Mode WDS , PA<br>maître                  |
| AN 🌐           | SYS | Vert    | Allumé              | Mode WDS PA Client<br>/ Esclave          |
| VAN 🌐<br>SYS 🌐 |     | Vert    | Clignotement rapide | Réinitialiser aux<br>valeurs par défauts |

## Description de l'interface

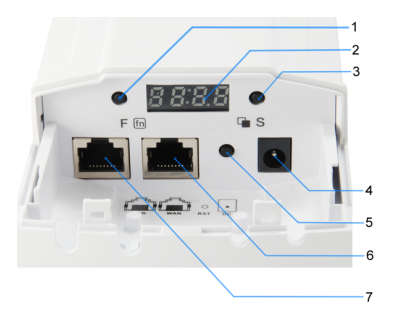

| Numéro<br>indiqué | LED/Bouton/Interface                             | Description                                                                                                    |
|-------------------|--------------------------------------------------|----------------------------------------------------------------------------------------------------|
| 1                 | Affichage LED Bouton<br>Fonction                 | Sélectionner modifier emplacement                                                                                                    |
| 2                 | Affichage LED                                    | Indique Mode de fonctionnement<br>PA/Client, Canaux, Adresse IP et<br>Alimentation RF. (Si cet affichage LED<br>n'est pas utilisé dans les 10 minutes,<br>l'écran devient automatiquement noir)                                                                |
| 3                 | Affichage LED Bouton<br>Sélection                | Peut sélectionner l'augmentation ou la<br>diminution de la valeur ; Afficher<br>Canaux, Adresse IP et Statut de<br>l'intensité du signal.                                                                                                    |
| 4                 | сс                                               | Injecteur d'entrée 12 V /1 A CC<br>(Adaptateur secteur à commander<br>séparément.)                                                                                                    |
| 5                 | RST<br>(Réinitialiser aux<br>valeurs par défaut) | Avec le PA sous tension, appuyez sur<br>le bouton Réinitialiser pendant 10<br>secondes jusqu'à ce que la LED<br>Intensité du signal clignoter plus<br>rapidement que d'habitude. Le PA<br>redémarrera et sera réinitialisé aux<br>réglages d'usine par défaut. |
| 6                 | Port WAN/POE<br>(Port RJ45<br>10/100 Mbps)       | Le port WAN/POE est utilisé pour se<br>connecter à des appareils réseau, tels<br>qu'un commutateur OU un adaptateur<br>POE pour alimenter l'appareil                                                                                                    |
| 7                 | Port LAN (Port RJ45<br>10/100 Mbps)              | Le port LAN est utilisé pour se connecter à<br>des appareils réseau, comme par exemple<br>un commutateur ou un PC/ordinateur<br>portable.                                                                                                    |

| Contenu de<br>l'affichage LED | Instruction contenu                                              | Remarque                                                                                                    |
|-------------------------------|------------------------------------------------------------------|----------------------------------------------------------------------------------------------------|
| H 149                         | H : Hotspot, Mode WDS,<br>PA maître149 : Le canal<br>est 149     | Affiche le canal du PA et du Client ;<br>Veuillez noter que le canal doit être<br>identique à PA et Client. Si cet                                                                                                    |
| [ 149                         | C : Client, Mode WDS,<br>PA esclave149 : Le<br>canal est 149     | affichage LED n'est pas utilisé dans les<br>10 minutes, l'écran devient<br>automatiquement noir                                                                                                    |
| R253                          | A : Adresse IP 253 :<br>L'adresse IP est<br>192.168.188.253      | Affiche l'adresse IP du PA ou du Client ;<br>Remarque : Dans PA et Clients, un<br>seul appareil dispose de l'adresse IP :<br>192.168.188.253 ; Autres appareils<br>avec une adresse IP 192.168.188.X,<br>pour éviter un conflit d'adresse IP. |
| P-42                          | P : Alimentation RF-42 :<br>L'intensité du signal est<br>-42 dBm | L'intensité du signal est différente en<br>cas de distance différente.                                                                                                    |

#### Installation de l'équipement

#### Mettre l'appareil sous tension.

Pour alimenter le AP, vous pouvez utiliser l'une des méthodes suivantes :

- Brancher une extrémité de votre câble Ethernet dans le port WAN du AP, et l'autre extrémité dans un port du commutateur PoE ou un injecteur PoE 802.3at.
- 2. Connecter l'adaptateur secteur. (Adaptateur secteur à commander séparément.)

## Configurer l'appareil

Pour installer et gérer le AP, vous pouvez utiliser l'une des méthodes suivantes :

 Connecter le point d'accès et votre ordinateur au même commutateur ou routeur. Gérer le point d'accès depuis l'ordinateur. (Figure 1)

#### Installation du logiciel

Pour se connecter au PA LevelOne, veuillez effectuer les étapes suivantes :

1. Vérifiez vos paramètres réseau pour vous connecter à l'IU Web.

Assurez-vous que votre PC peut obtenir l'adresse IP automatiquement, afin que le routeur puisse communiquer avec votre PC pendant la configuration.

- Sélectionnez "Panneau de configuration" > "Connexions réseau".
- Faites un clic droit sur "Connexion au réseau local" et choisissez "Propriétés".
- Sélectionnez le protocole TCP/IP pour votre carte réseau.
- Modification de l'adresse IP du PC : Pour configurer l'adresse IP, cliquez sur l'icône du réseau Ethernet pour ouvrir la bôîte de dialogue Ethernet et configurer l'adresse IP. Choisissez "Properties" (Propriétés), choisissez "Internet Protocol (TCP/IP)" (Protocole Internet (TCP / IP)) et choisissez "Properties" (Propriétés). Saisissez l'adresse IP "192.168.188.2 ~ 192.168.188.250" et continuez.. (Figure 2)
  - 2.Lancez un navigateur Web (Microsoft Internet Explorer 8 par exemple), entrez l'adresse IP LAN par défaut du PA (192.168.188.253) dans la barre d'adresse, puis appuyez sur Entrée, comme montré sur l'image suivante. (Figure 3)
- Saisissez alors le nom d'utilisateur et le mot de passe par défaut de l'administrateur dans les champs Nom d'utilisateur et Mot de passe, cliquez sur "OK" pour accéder à l'IUG Web du PA. (Figure 4)

## Español

| 0 | efault Settings |
|---|-----------------|
|   |                 |

| IP predeterminada | 192.168.188.253 |       |  |
|-------------------|-----------------|-------|--|
| Nombre de usuario | User            | Admin |  |
| Contraseña        | admin           | root  |  |

#### **Conexiones :**

5G LAN WAN

SY

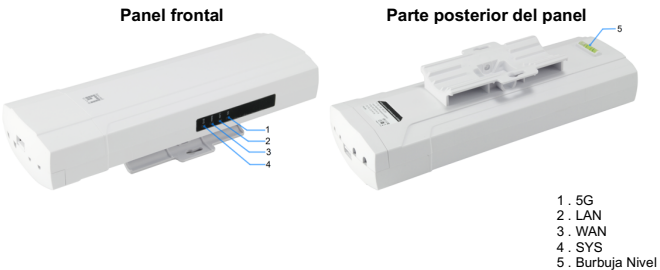

|             | LED | Color | Status          | Description                               |
|-------------|-----|-------|-----------------|-------------------------------------------|
|             | 5 G | Verde | Intermitente    | En WIFI de 5,8G<br>activada               |
|             | LAN | Verde | Activado        | En LAN está<br>conectado                  |
|             | WAN | Verde | Activado        | En WAN está<br>conectado                  |
| ⊕<br>⊕<br>⊕ |     | Verde | Parpadeo lento  | Modo WDS, PA<br>maestro                   |
|             | SIS | Verde | Activado        | Cliente de modo<br>WDS/PA esclavo         |
|             |     | Verde | Parpadeo rápido | Restablecer<br>valores<br>predeterminados |

## Descripción de la interfaz

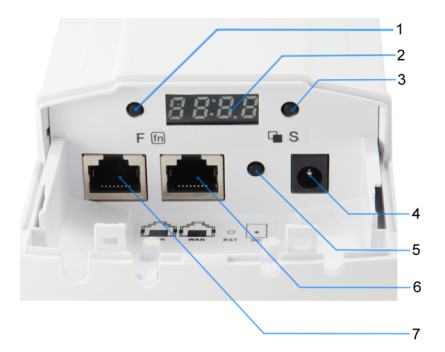

| Número<br>marcado | LED/Botón/Interfaz                              | Descripción                                                                                                    |
|-------------------|-------------------------------------------------|----------------------------------------------------------------------------------------------------|
| 1                 | Botón de función de la<br>pantalla de LED       | Seleccionar la modificación de la<br>ubicación                                                                                                    |
| 2                 | Pantalla de LED                                 | Mostrar el modo de funcionamiento<br>de PA y cliente, los canales, la<br>dirección IP y la potencia de RF. (Si la<br>pantalla de LED no funciona en 10<br>minutos, la pantalla se quedará en<br>negro automáticamente).                                                                        |
| 3                 | Botón de selección de la<br>pantalla de LED     | Puede aumentar o reducir el valor,<br>ver los canales, la dirección IP y el<br>estado de la intensidad de señal.                                                                                                    |
| 4                 | сс                                              | Inyector de entrada de 12 VCC/1A (la<br>unidad del adaptador de alimentación<br>se solicita por separado).                                                                                                    |
| 5                 | RST (restablecer<br>valores<br>predetermiandos) | Con el PA activado, presione el botón<br>de restablecimiento durante 10<br>segundos hasta que el LED de<br>intensidad de la señal parpadee más<br>rápido que nunca. El PA se reiniciará<br>automáticamente y se restablecerá la<br>configuración predeterminada de<br>fábrica del dispositivo. |
| 6                 | Puerto WAN/POE (Puerto<br>RJ45 de 10/100 Mbps)  | El puerto WAN/POE se utiliza para<br>conectar dispositivos de red, como un<br>conmutador O un adaptador POE<br>para proporcionar alimentación al<br>dispositivo.                                                                                                    |
| 7                 | Puerto LAN (Puerto RJ45<br>de 10/100 Mbps)      | El puerto LAN se utiliza para conectar<br>dispositivos de red, como por ejemplo<br>un conmutador, PC o equipo portátil.                                                                                                    |

| Contenido de<br>pantalla de LED | Instrucción del contenido                                                       | Comentario                                                                                                    |
|---------------------------------|---------------------------------------------------------------------------------|----------------------------------------------------------------------------------------------------|
| H 149                           | H: Zona con cobertura Wi-Fi,<br>modo WDS, PA maestro<br>149: El canal es el 149 | Muestra el canal del PA y<br>del cliente, tenga en cuenta<br>que el canal debe ser igual                                                                                                    |
| [ 149                           | C: Cliente, modo WDS, PA<br>esclavo 149: El canal es el 149                     | que el PA y el cliente.<br>Si esta pantalla de LED no<br>funciona en 10 minutos, la<br>pantalla se quedará en<br>blanco automáticamente                                                                                                    |
| A523                            | A: Dirección IP 253: La dirección<br>IP es 192.168.188.253                      | Mostrar la dirección IP del<br>PA o del cliente;<br>Comentario: En el PA y los<br>clientes, hay un dispositivo<br>con la dirección IP:<br>192.168.188.253. Otro<br>dispositivo con la dirección<br>IP 192.168.88.X para<br>evitar conflictos de<br>direcciones IP. |
| P-42                            | P: Potencia de RF -42: La<br>intensidad de la señal es de -42<br>dBm            | La intensidad de la señal es<br>diferentes y la distancia lo<br>es.                                                                                                    |

#### Instalación del hardware

#### Encienda el dispositivo.

Para encender su AP, puede utilizar uno de los métodos siguientes:

- 1.Enchufe un extremo del cable Ethernet al puerto WAN de su AP y el otro extremo al puerto de un conmutador PoE o de un inyector PoE 802.3at.
- Conecte el adaptador de alimentación. (La unidad del adaptador de alimentación se solicita por separado)

#### Configuración del dispositivo

Para encender el AP, puede utilizar uno de los métodos siguientes:

 Conecte el punto de acceso y su PC al mismo commutador o enrutador. Administre el punto de acceso desde el equipo. (Figure 1)

#### Instalación del software

Para iniciar sesión en un PA LevelOne, realice los pasos siguientes:

1. Comprobar la configuración de red para iniciar sesión en la interfaz de usuario Web. Asegúrese de que su PC puede obtener la dirección IP automáticamente de forma que el enrutador pueda comunicarse con su PC durante la configuración.

- Seleccione "Panel de control" > "Conexiones de red".
- Haga clic con el botón derecho en "Conexión de área local" y seleccione "Propiedades".
- Seleccione el protocolo TCP/IP para la tarjeta de red.
- Cambie la dirección IP de su equipo: Para configurar la dirección IP, haga clic en el icono de red para abrir el cuadro de diálogo de parámetros Ethernet. Seleccione

"Properties" (Propiedades), después "Internet Protocol (TCP/IP)" (Protocolo de Internet (TCP/IP)) y, por último, "Properties" (Propiedades). Introduzca la dirección IP "192.168.188.2 ~ 192.168.188.250" y continúe.. (Figure 2)

- Inicié el explorador web (Microsoft Internet Explorer 8 por ejemplo), escriba la dirección IP LAN predeterminada del PA 192.168.188.253en la barra de direcciones y, a continuación, presione Entrar, tal y como se muestra en la figura siguiente. (Figure 3)
- Escriba el nombre de usuario de administración y la contraseña de administración predeterminados en los campos Nombre de usuario y Contraseña, haga clic en "Aceptar" para acceder a la interfaz gráfica del usuario web del PA. (Figure 4)

## Português

| Default Settings               |       |       |  |
|--------------------------------|-------|-------|--|
| IP predefinido 192.168.188.253 |       |       |  |
| Nome de utilizador             | User  | Admin |  |
| Palavra-passe                  | admin | root  |  |

## Conexões :

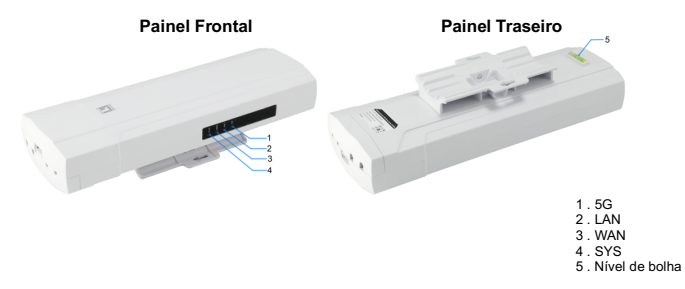

|                | LED | Cor   | Estado                  | Descrição                         |
|----------------|-----|-------|-------------------------|-----------------------------------|
|                | 5G  | Verde | A piscar                | Ligação WIFI 5,8G ativada         |
|                | LAN | Verde | Aceso                   | Ligação LAN ligada                |
|                | WAN | Verde | Aceso                   | Ligação WAN ligada                |
| G 🏛            |     | Verde | A piscar<br>lentamente  | Modo WDS, PA<br>Principal         |
| N (            | SYS | Verde | Aceso                   | Modo WDS PA<br>Cliente/Secundário |
| an ()<br>/s () |     | Verde | A piscar<br>rapidamente | Repor predefinições               |

## Descrição da interface

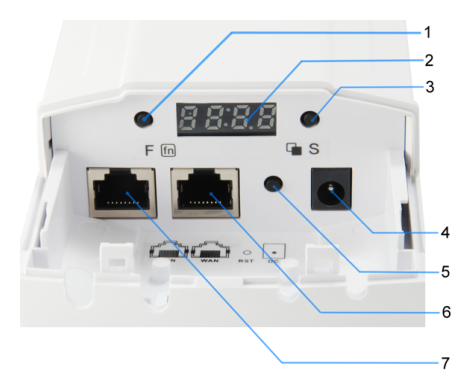

| Número<br>marcado | LED/Botão/Interface                         | Descrição                                                                                                    |
|-------------------|---------------------------------------------|----------------------------------------------------------------------------------------------------|
| 1                 | Botão de função do<br>visor LED             | Modificar a seleção                                                                                                    |
| 2                 | Visor LED                                   | Mostrar o modo de funcionamento<br>PA/Cliente, Canais, endereço IP e<br>Potência de RF. (Em caso de<br>inatividade durante 10 minutos, o visor<br>LED irá desligar automaticamente)                                       |
| 3                 | Botão de seleção do<br>visor LED            | Permite aumentar ou diminuir o valor,<br>ver os canais, o endereço IP e a<br>intensidade do sinal.                                                                                                    |
| 4                 | DC                                          | Tomada DC de 12V/1A (O transformador<br>é vendido separadamente)                                                                                                    |
| 5                 | RST (Repor<br>predefinições)                | Com o PA ligado, pressione o botão de<br>reposição durante 10 segundos, até<br>que o LED de intensidade do sinal<br>pisque mais rápido. O PA irá reiniciar e<br>os valores predefinidos do dispositivo<br>serão repostos. |
| 6                 | Porta WAN/POE<br>(porta RJ45<br>10/100Mbps) | A porta WAN/POE é utilizada para ligar<br>a dispositivos de rede, tais como, um<br>comutador ou transformador POE para<br>alimentar o dispositivo                                                                         |
| 7                 | Porta LAN (porta<br>RJ45 10/100Mbps)        | A porta LAN é utilizada para ligar a<br>dispositivos de rede, tais como, um<br>comutador ou PC/Portátil                                                                                                    |

| Conteúdo do visor<br>LED | Instruções do<br>conteúdo                                              | Observação                                                                                                    |
|--------------------------|------------------------------------------------------------------------|----------------------------------------------------------------------------------------------------|
| H 149                    | H: Ponto de<br>Acesso, Modo<br>WDS, PA Principal<br>149: O canal é 149 | Mostra o canal do PA e do Cliente.<br>Tenha em atenção que o canal do PA e<br>do Cliente deve ser o mesmo.                                                                                                    |
| [ 149                    | C: Cliente, Modo<br>WDS, PA<br>Secundário<br>149: O canal é 149        | Em caso de inatividade durante 10<br>minutos, o visor LED irá desligar<br>automaticamente                                                                                                    |
| A253                     | A: Endereço IP<br>253: O endereço IP<br>é 192.168.188.253              | Mostra o endereço IP do PA ou do<br>Cliente;<br>Observação: No PA e nos Clientes,<br>não existe nenhum dispositivo com o<br>endereço IP: 192.168.188.253. Os<br>restantes dispositivos têm o endereço<br>IP 192.168.188.X para evitar conflitos<br>de endereços IP. |
| P - 42                   | P: Potência de RF<br>-42: A intensidade<br>do sinal é -42dBm           | A intensidade do sinal irá alterar de<br>acordo com a distância.                                                                                                    |

#### Instalação de hardware

#### Ligar o dispositivo.

Pode usar um dos seguintes métodos para ligar o AP:

- Ligue uma extremidade do seu cabo Ethernet à porta WAN do AP e a outra extremidade a uma porta num comutador PoE o injetor PoE 802.3at.
- 2. Conecte o adaptador de alimentação. (O transformador é vendido separadamente)

#### Configurar o dispositivo

Pode usar um dos seguintes métodos para configurar e gerir o AP:

 Ligue o ponto de acesso e o seu computador ao mesmo comutador ou router. Faça a gestão do ponto de acesso a partir do computador. (Figure 1)

#### Instalação do software

Para iniciar sessão no utilitário do PA, execute os seguintes passos:

1. Verifique as suas definições de rede para iniciar sessão na interface Web.

Certifique-se de que o seu PC é capaz de obter o endereço IP automaticamente, para que o router consiga comunicar com o seu PC durante a configuração.

- Selecione "Painel de Controlo" > "Ligações de Rede".
- Clique com o botão direito do rato em "Ligação de Área Local" e escolha "Propriedades".
- Selecione o protocolo TCP/IP para a sua placa de rede.
- Mude o Endereço de IP do PC: para configurar o Endereço de IP, clique no ícone de rede para abrir a caixa de diálogo de Ethernet para configurar o Endereço de IP. Selecione "Properties" (Propriedades), escolha "Internet Protocol (TCP/IP)" (Protocolo de Internet (TCP/IP)) e selecione "Properties" (Propriedades). Informe o Endereço de IP "192.168.188.2 ~ 192.168.188.250" e continue. (Figure 2)

- Abra um Web browser (Microsoft Internet Explorer 8, por exemplo), introduza o endereço IP de LAN predefinido do PA 192.168.188.253 na barra de endereços e depois prima Enter, tal como ilustrado na figura abaixo. (Figure 3)
- Èm seguida, introduza o nome de utilizador admin e palavra-passe admin predefinidos nos campos Nome de utilizador e Palavra-passe, e clique em "OK" para aceder à interface Web do PA. (Figure 4)

## Italiano

5G LAN WAN SYS

| Default Settings |
|------------------|
|------------------|

|                | •               |       |
|----------------|-----------------|-------|
| IP predefinito | 192.168.188.253 |       |
| Nome utente    | User            | Admin |
| Password       | admin           | root  |

## Collegamenti :

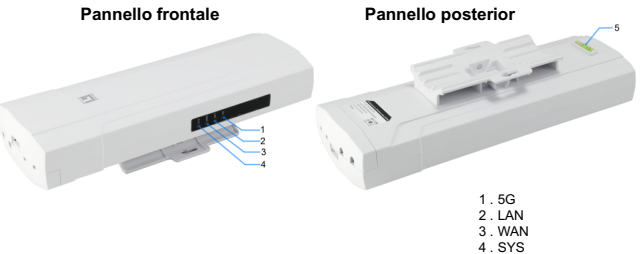

5. Bolla Livella a bolla d'aria

|   | LED | Color | Status                      | Description                     |
|---|-----|-------|-----------------------------|---------------------------------|
|   | 5G  | Verde | Lampeggiante                | Con WIFI 5,8 G acceso           |
|   | LAN | Verde | On                          | Con LAN connessa                |
|   | WAN | Verde | On                          | Con WAN connessa                |
|   |     | Verde | Lampeggiante<br>lentamente  | Modalità WDS, AP<br>Master      |
| ∄ | SYS | Verde | On                          | AP Client/Slave<br>modalità WDS |
| ₽ |     | Verde | Lampeggiante<br>rapidamente | Ripristino dei<br>predefiniti   |

## Descrizione interfaccia

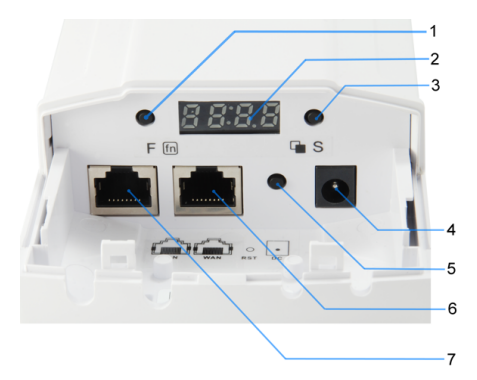

| Numero<br>indicato | LED / Tasto /<br>Interfaccia                 | Descrizione                                                                                                    |  |
|--------------------|----------------------------------------------|----------------------------------------------------------------------------------------------------|--|
| 1                  | Tasto funzione<br>display a LED              | Selezione della posizine di modifica                                                                                                    |  |
| 2                  | Display a LED                                | Mostra la modalità operativa AP/Client, i<br>canali, l'indirizzo IP e la potenza RF (se il<br>display a LED non funziona in 10 minuti, lo<br>schermo diventa automaticamente nero).                                                   |  |
| 3                  | Tasto di<br>selezione<br>display a LED       | Consente di selezionare l'aumento o la<br>diminuzione del valore, la visualizzazione di<br>canali,l'indirizzo IP e lo stato di intensità del<br>segnale.                                                                              |  |
| 4                  | СС                                           | Iniettore di ingresso 12 V/1 A CC (l'adattatore di<br>alimentazione deve essere ordinato<br>separatamente)                                                                                                    |  |
| 5                  | RST (riprostino predefiniti)                 | Con l'AP acceso, premere il tasto Ripristino<br>per 10 secondi finché il LED di intensità del<br>segnale lampeggia più velocemente che mai.<br>L'AP si riavvia e vengono ripristinate le<br>impostazioni predefinite del dispositivo. |  |
| 6                  | Porta WAN/POE<br>(porta RJ45<br>10/100 Mbps) | La porta WAN/POE viene utilizzata per<br>connettersi a dispositivi di rete, come uno<br>switch O un adattatore POE per alimentare il<br>dispositivo                                                                                   |  |
| 7                  | Porta LAN (porta<br>RJ45 10/100<br>Mbps)     | La porta LAN viene utilizzata per connettersi a<br>dispositivi di rete, ad esempio uno switch o PC /<br>NB                                                                                                    |  |

| Contenuto display<br>a LED | Istruzioni per il contenuto                                 | Nota                                                                                                    |  |
|----------------------------|-------------------------------------------------------------|----------------------------------------------------------------------------------------------------|--|
| H 149                      | H: Hotspot, Modalità WDS, AP<br>Master 149: il canale è 149 | Mostrare il canale di AP e<br>Client. Il canale deve essere lo                                                                                                    |  |
| [ 149                      | C: Client, Modalità WDS, AP<br>Slave 149: il canale è 149   | stesso di AP e Client.<br>Se il display a LED non<br>funziona in 10 minuti, lo<br>schermo diventa<br>automaticamente nero                                                                                                  |  |
| A253                       | A: Indirizzo IP 253: l'indirizzo IP<br>è 192.168.188.253    | Mostrare l'indirizzo IP di AP o<br>Client;<br>Nota: In AP e Client, vi è un<br>solo dispositivo con indirizzo<br>IP: 192.168.188.253; l'altro<br>dispositivo ha l'indirizzo IP<br>192.168.188.X, per evitare<br>conflitti. |  |
| P-42                       | P: Potenza RF -42: l'intensità<br>del segnale è -42 dBm     | L'intensità del segnale è<br>differente se la distanza è<br>diversa.                                                                                                    |  |

## Installazione dell'hardware

#### Accendere il dispositivo.

Per accendere AP, utilizzare uno dei seguenti metodi:

- Inserire un'estremità del cavo Ethernet nella porta WAN di AP, e l'altra estremità in una porta dello switch PoE o dell'iniettore PoE 802.3at.
- Collegare l'adattatore di alimentazione. (l'adattatore di alimentazione deve essere ordinato separatamente)

#### Configurazione del dispositivo

Per configurare e gestire AP, utilizzare uno dei seguenti metodi:

 Connettere l'access point e il computer allo stesso switch o router. Gestire l'access point dal computer. (Figure 1)

#### Installazione del software

Per accedere ad LevelOne AP, eseguire le seguenti procedure:

 Verifica delle impostazioni di rete per l'accesso all'interfaccia utente web Assicurarsi che il PC possa ottenere automaticamente l'indirizzo IP, in modo che il router sia in grado di comunicare con il PC durante la configurazione.

- Selezionare "Pannello di controllo" > "Connessioni di rete".
- Fare clic con il tasto destro su "Connessione alla rete locale (LAN)" e selezionare "Proprietà".
- Selezionare il protocollo TCP/IP per la scheda di rete.
- Modificare l'indirizzo IP del PC: Per configurare l'indirizzo IP, fare clic sull'icona della rete per aprire la finestra di dialogo Ethernet e configurare l'indirizzo IP. Selezionare "Properties" (Proprietà), scegliere "Internet Protocol (TCP/IP)" (TCP/IP) e selezionare "Properties" (Proprietà). Inserire l'indirizzo IP "192.168.188.2 ~ 192.168.188.250" e continuare. (Figure 2)

- Avviare il browser (ad esempio, Microsoft Internet Explorer 8), immettere l'indirizzo IP LAN predefinito dell'AP 192.168.188.253 nella barra degli indirizzi, quindi premere Invio, come mostrato nella seguente figura. (Figure 3)
- Invio, come mostrato nella seguente figura. (Figure 3)
  Immettere il nome utente predefinito e la password dell'amministratore nei campi Nome utente e Password, quindi fare clic su "OK" per accedere all'interfaccia utente web dell'AP. (Figure 4)

## Figure 1

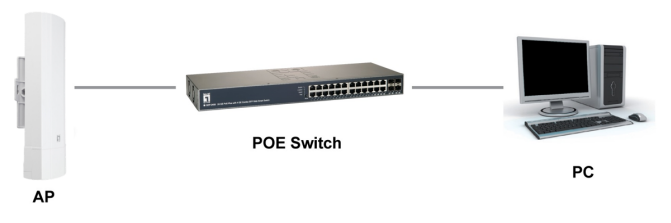

## Figure 2

| 🖟 Local Area Connection Properties                                          | Internet Protocol Version 4 (TCP/IPv4) Properties                                                                                                    |  |
|-----------------------------------------------------------------------------|----------------------------------------------------------------------------------------------------|--|
| Networking Authentication General                                           |                                                                                                    |  |
| Connect using:                                                              | You can get IP settings assigned automatically if your network<br>supports this capability. Otherwise, you need to ask your network<br>administrator for the appropriate IP settings. |  |
| Configure_<br>This connection uses the following items:                     | Option on P address submatically        Date the following P address:        P address:        Submet mask:        225        Default gateway:                                        |  |
| Link-Layer Topology Discovery Responder   Install.   Uninstall   Properties | Obtain DNS server address automatically  Oute the following DNS server addresses                                                                                                    |  |
| Description                                                                 | Preferred DNS server:                                                                                                    |  |
|                                                                             | Vajidate settings upon exit Advanced                                                                                                    |  |
| OK Cancel                                                                   | OK Cancel                                                                                                    |  |

## Figure 3

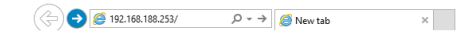

## Figure 4

| user Admin |       |  |
|------------|-------|--|
| 🔴          | LOGIN |  |
|            |       |  |